## Hevige regen

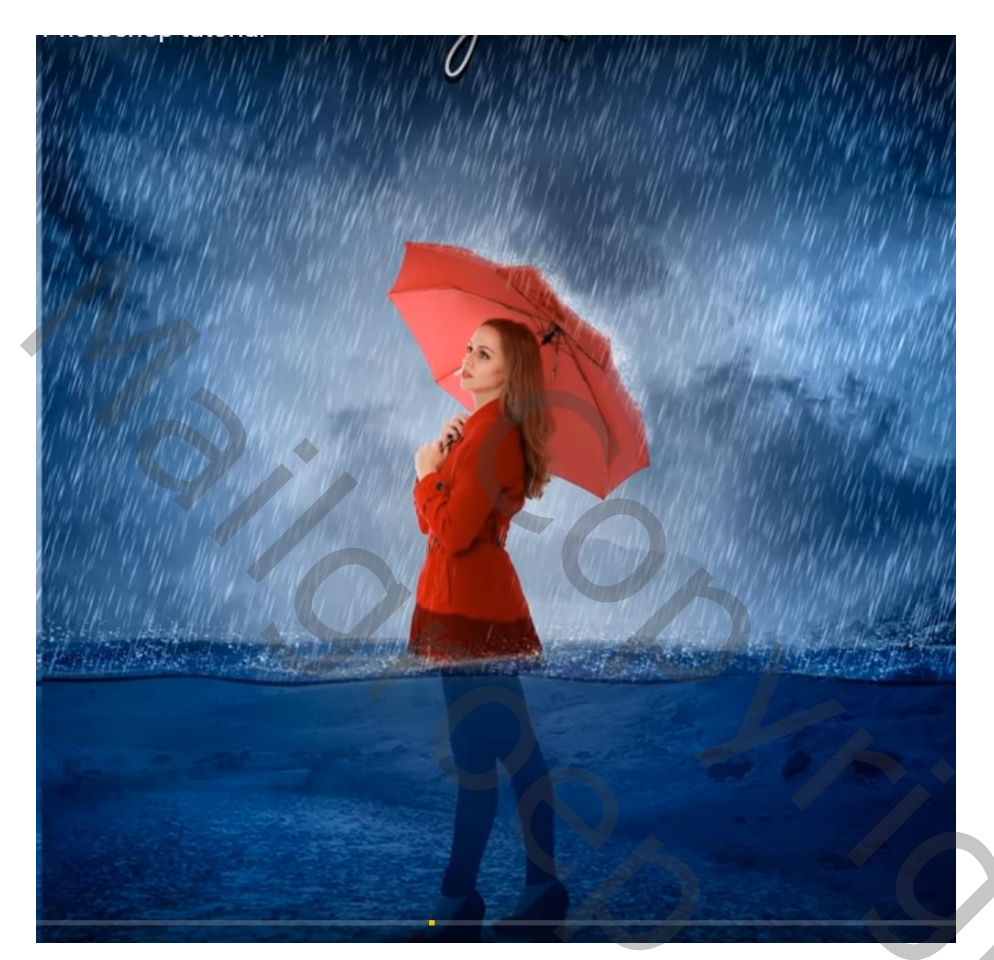

Nodig : model; wolken; grond; water; regenpenseel

Open een nieuw document : 2550 x 3300 px; 300 ppi

De achtergrond afbeelding toevoegen ; grootte aanpassen ; Horizontaal omdraaien en wat samendrukken

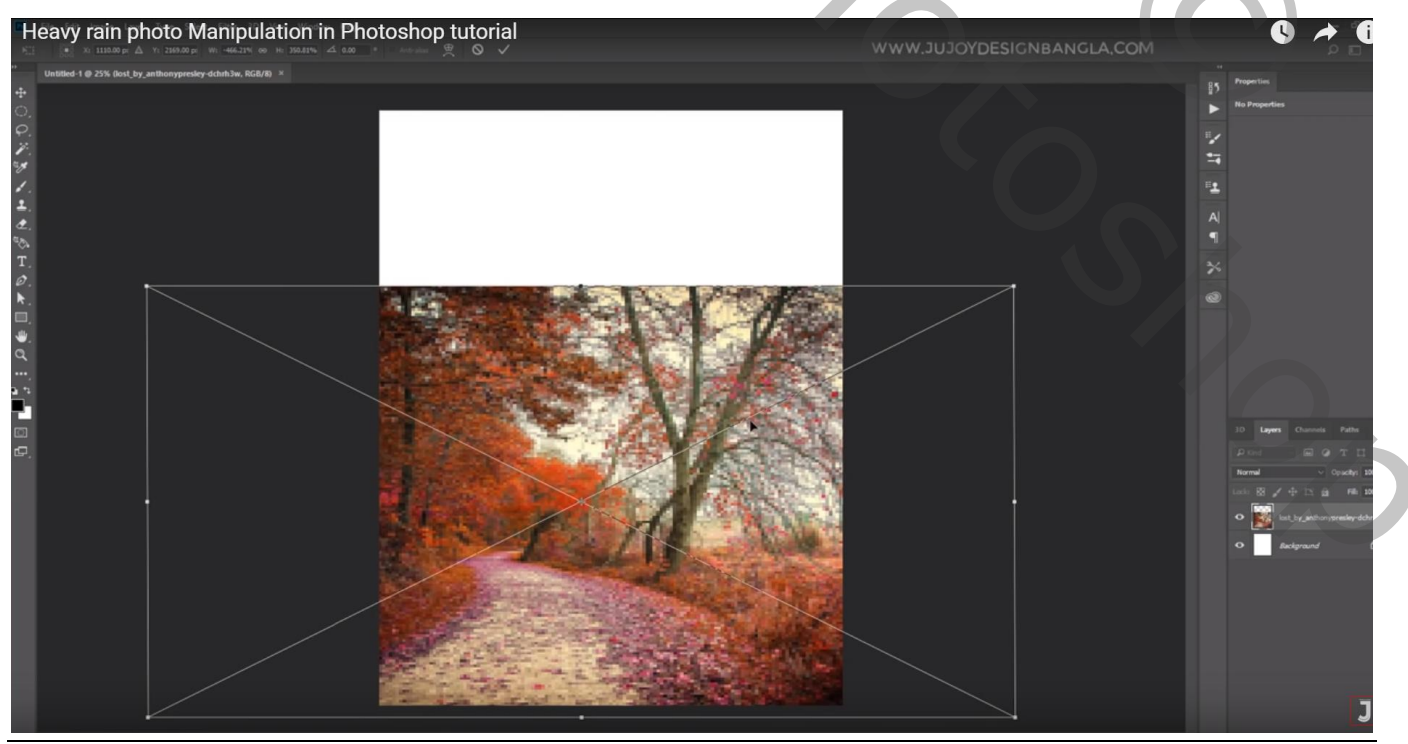

Hevige regen - blz. 1

Laagmasker toevoegen; zacht zwart penseel; groot deel verwijderen De laag dan nog wat groter maken

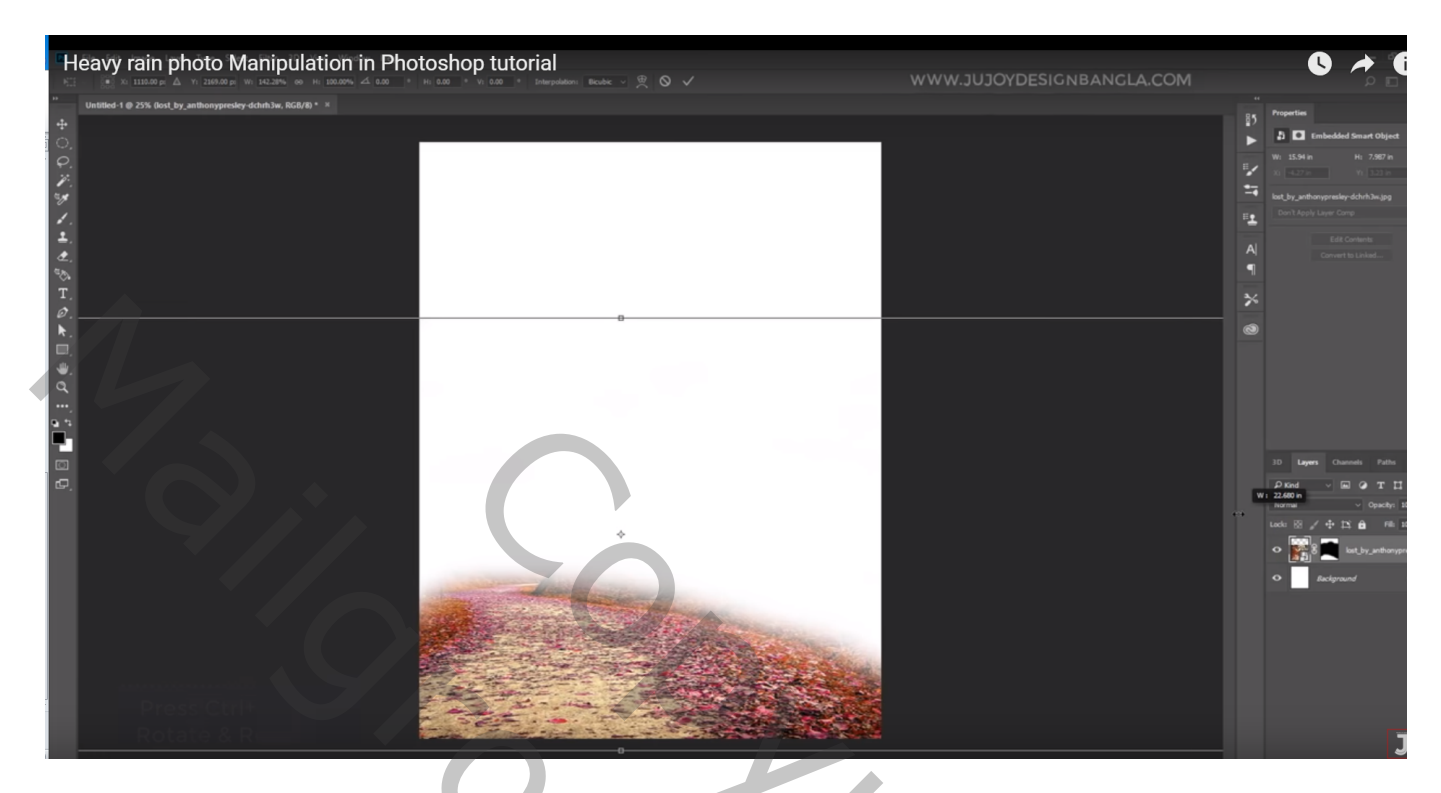

Afbeelding  $\rightarrow$  Aanpassingen  $\rightarrow$  Zwart wit; kleur onderaan wordt aangevinkt, kleur = # D6ECF3 Waarden = 40 ; 106 ; 40 ; 83 ; 58 ; 80

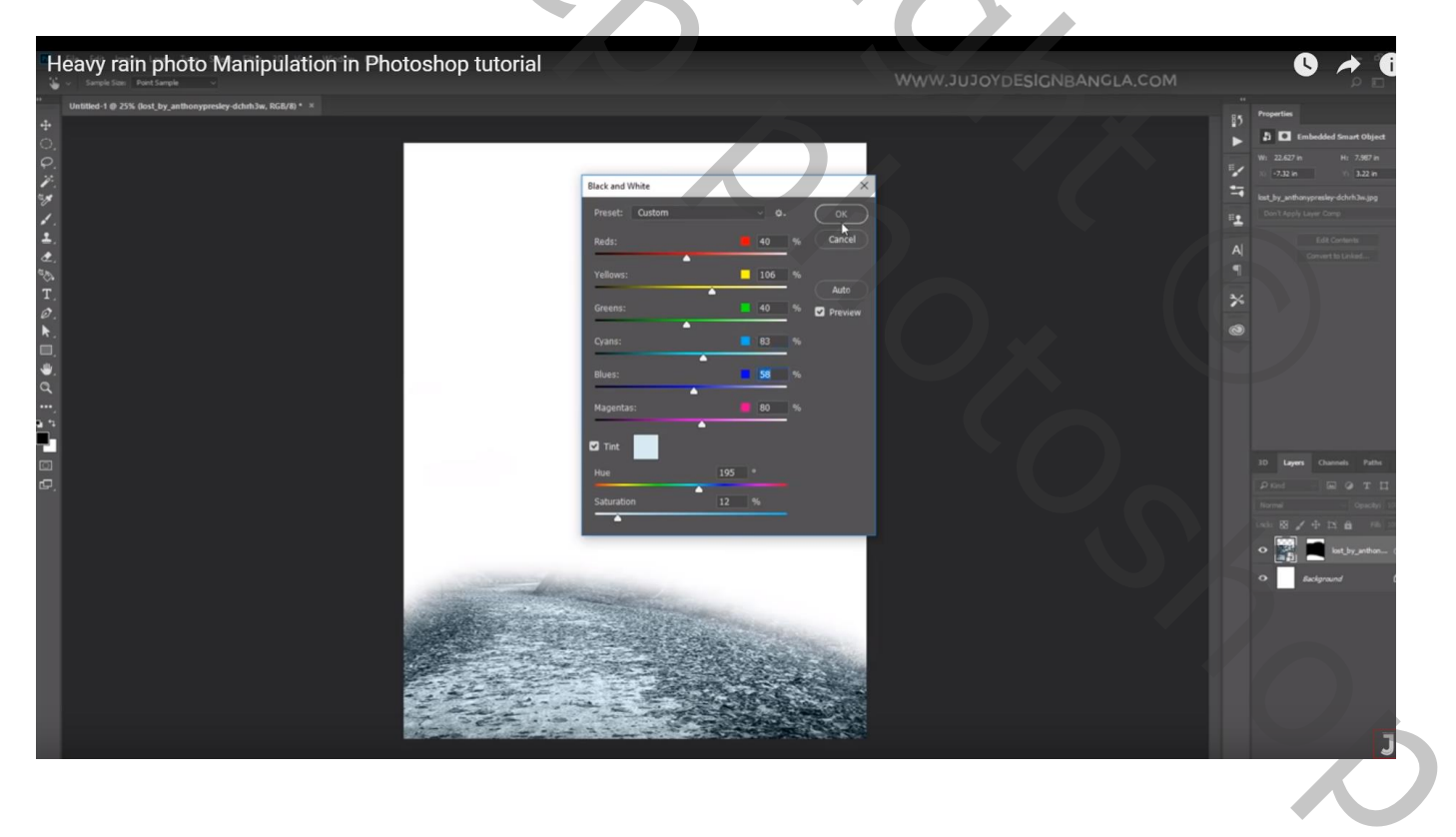

#### De "wolken" toevoegen onder vorige laag

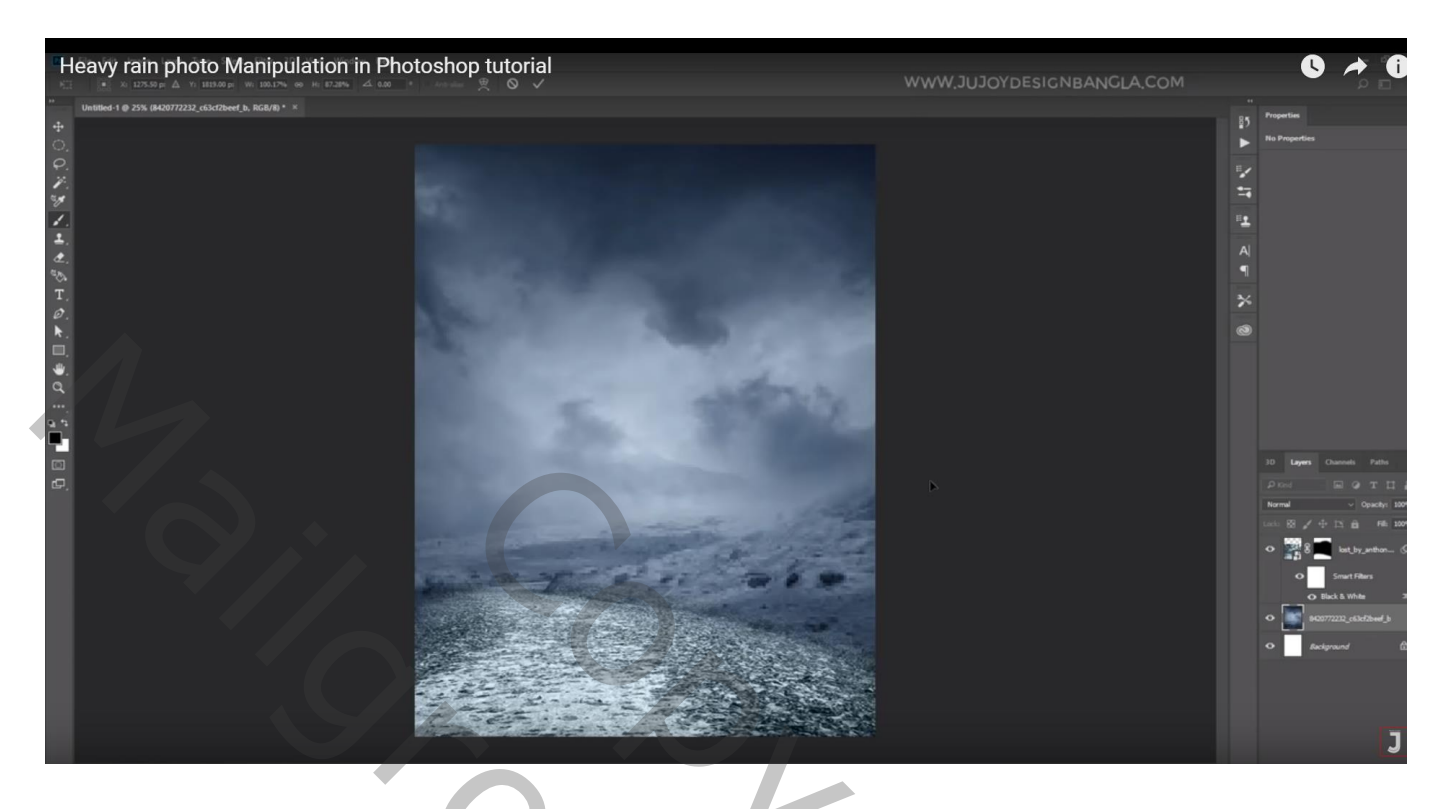

"meisje" uitselecteren ; toevoegen

Nieuwe laag onder laag "meisje"; schaduw stip; transformeren; dupliceren onder andere voet zetten

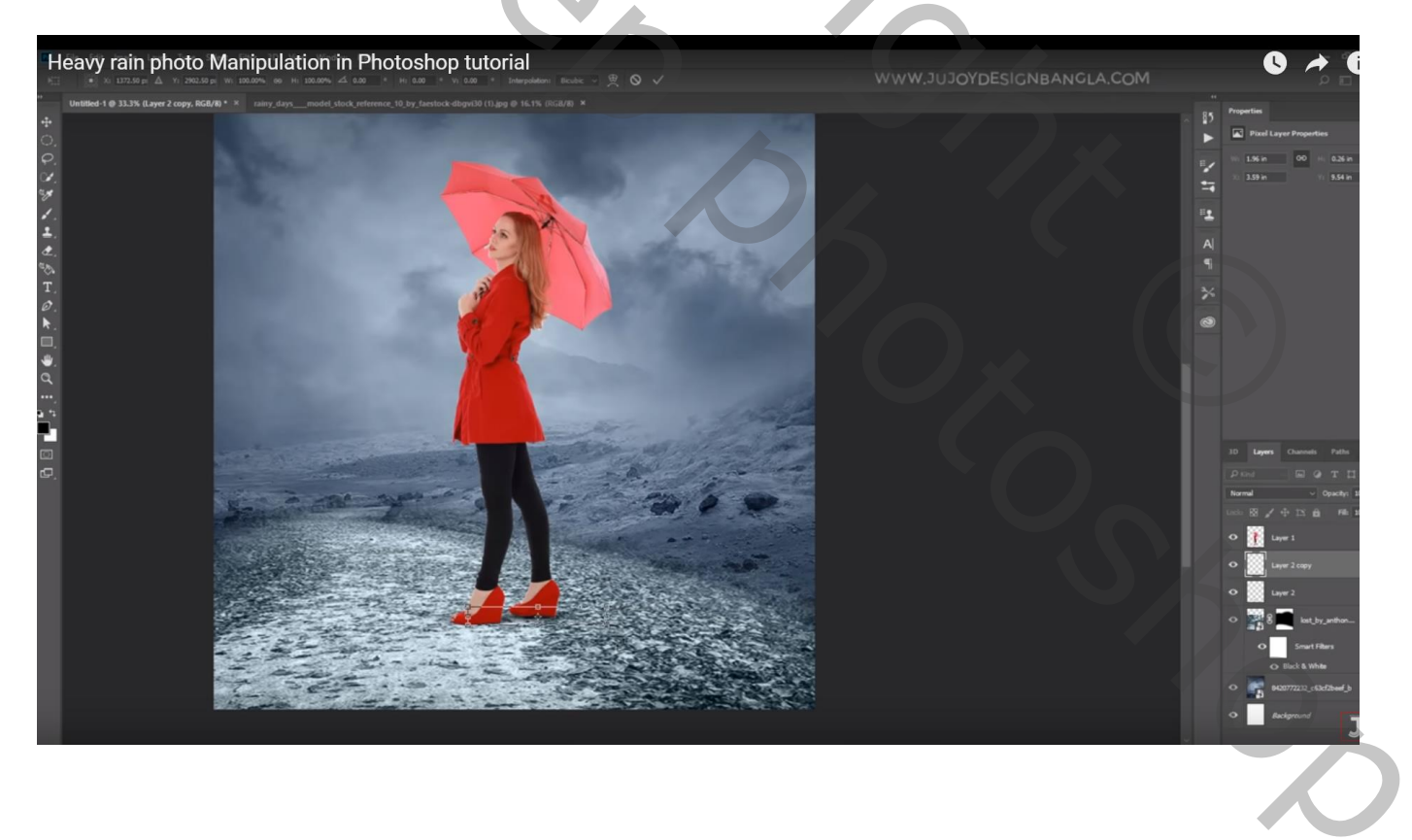

### Het "model" dupliceren ; Ctrl + klik; selectie vullen met zwart ; de laag onder andere schaduw lagen slepen; schuintrekken

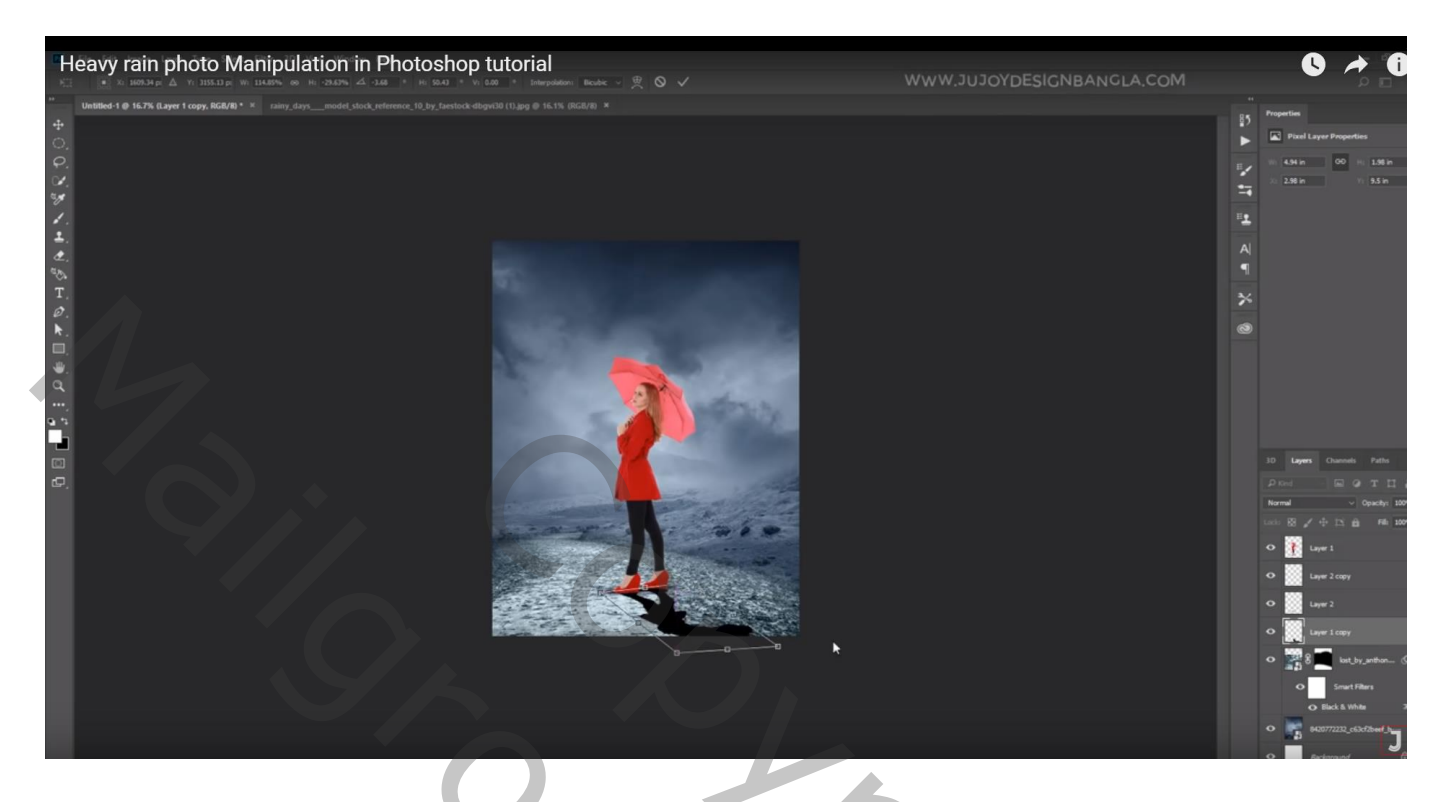

Filter → Vervagen → Gaussiaans vervagen met 6,6 px Laagdekking = 75%

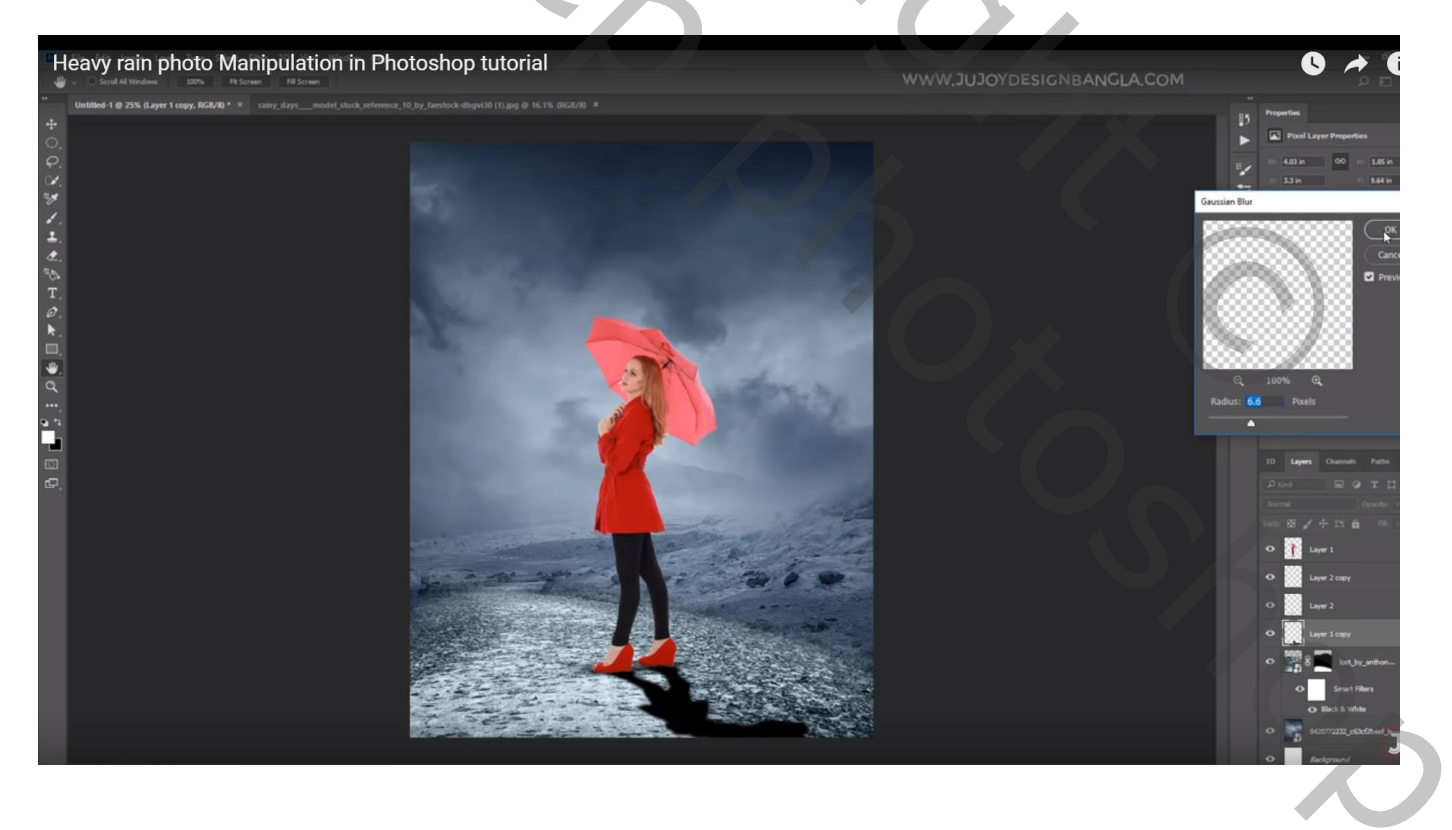

Aanpassingslaag 'Belichting' : -1,10 ; 0,000 ; 0,81 ; Uitknipmasker boven laag "meisje" Op laagmasker schilderen met zacht zwart penseel, dekking = 50% ; Links op meisje en op paraplu schilderen

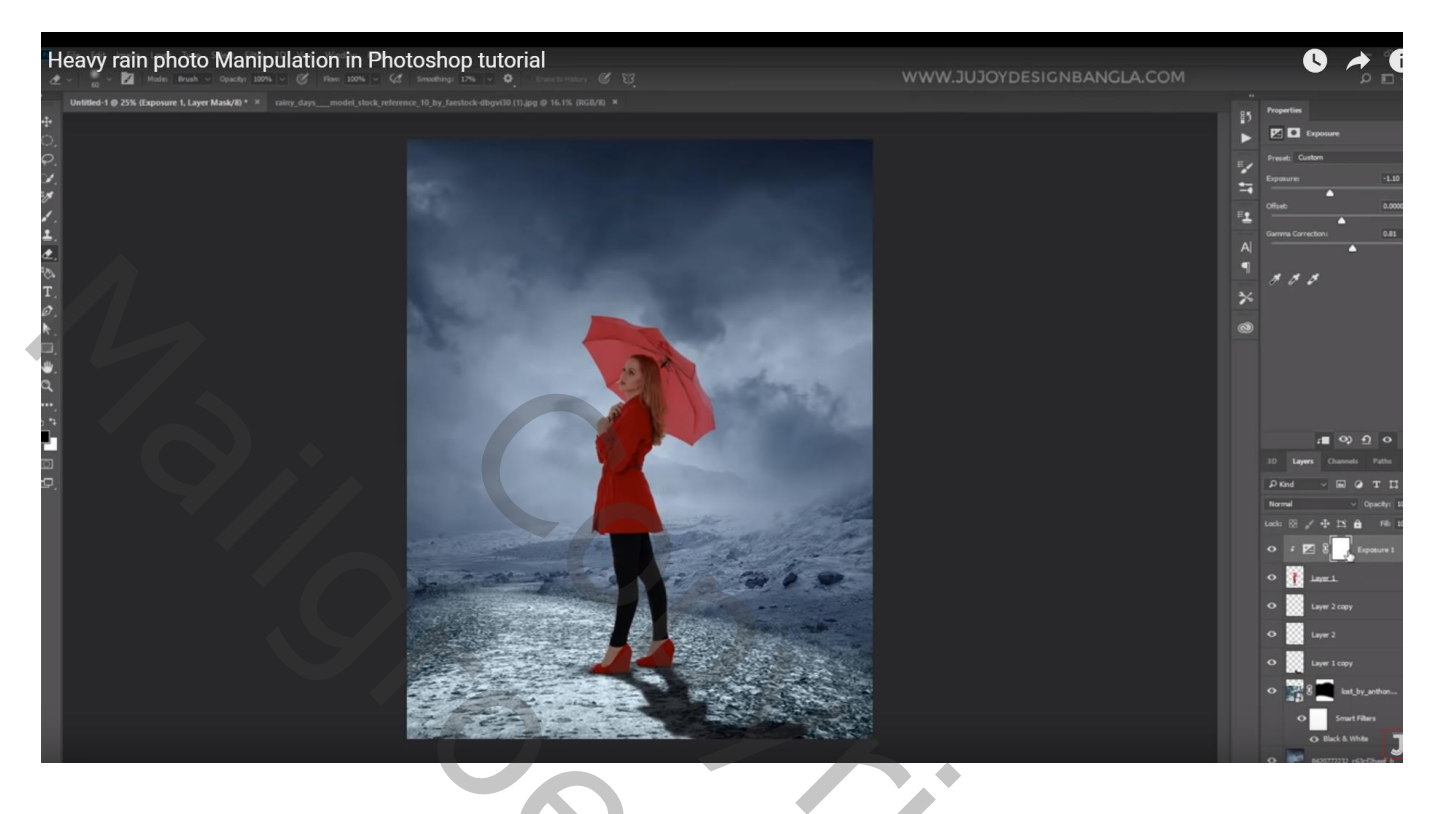

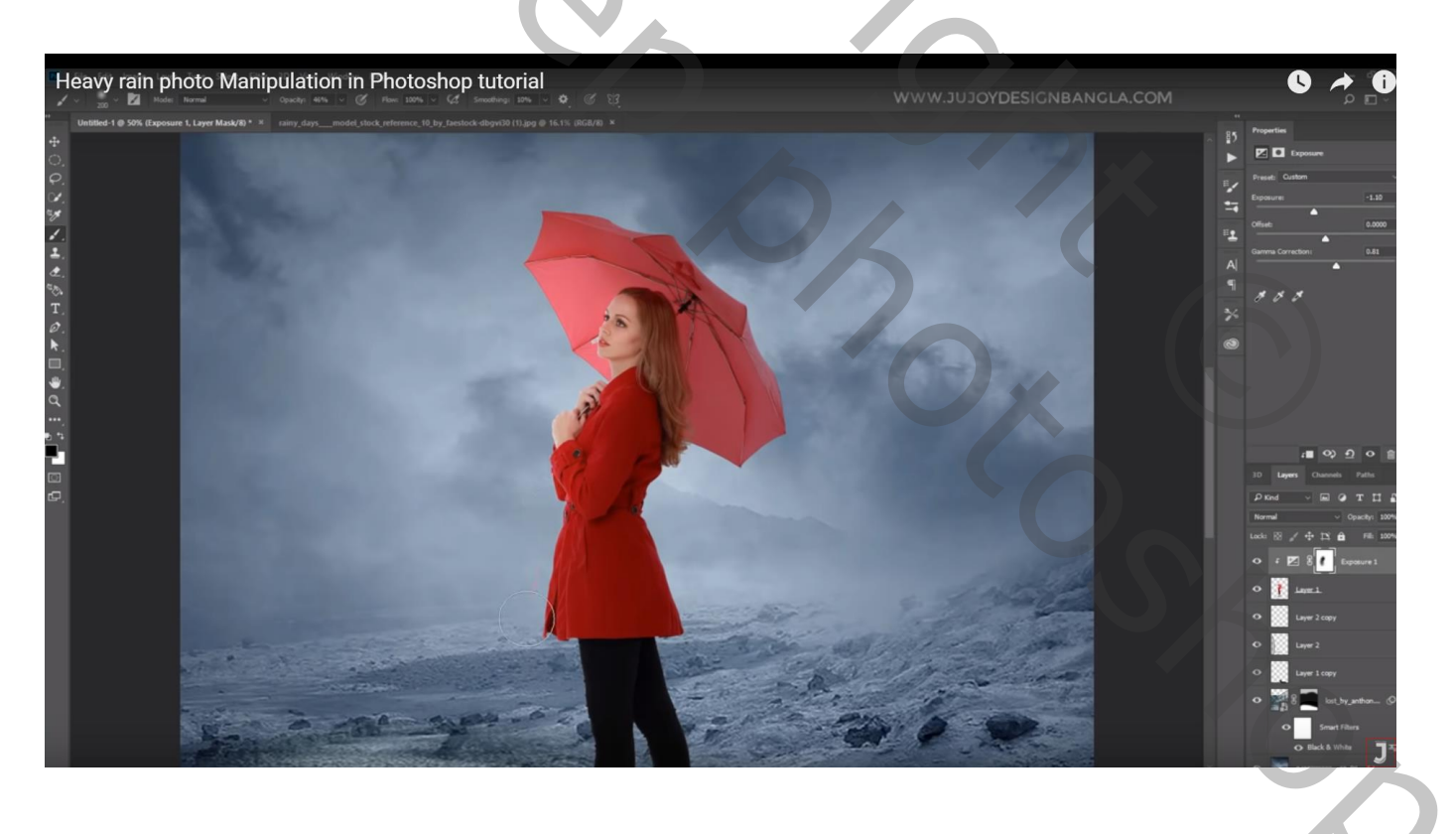

### Aanpassingslaag 'Curven' : punten op (74 ; 66) ; (185 ; 192) ; Uitknipmasker

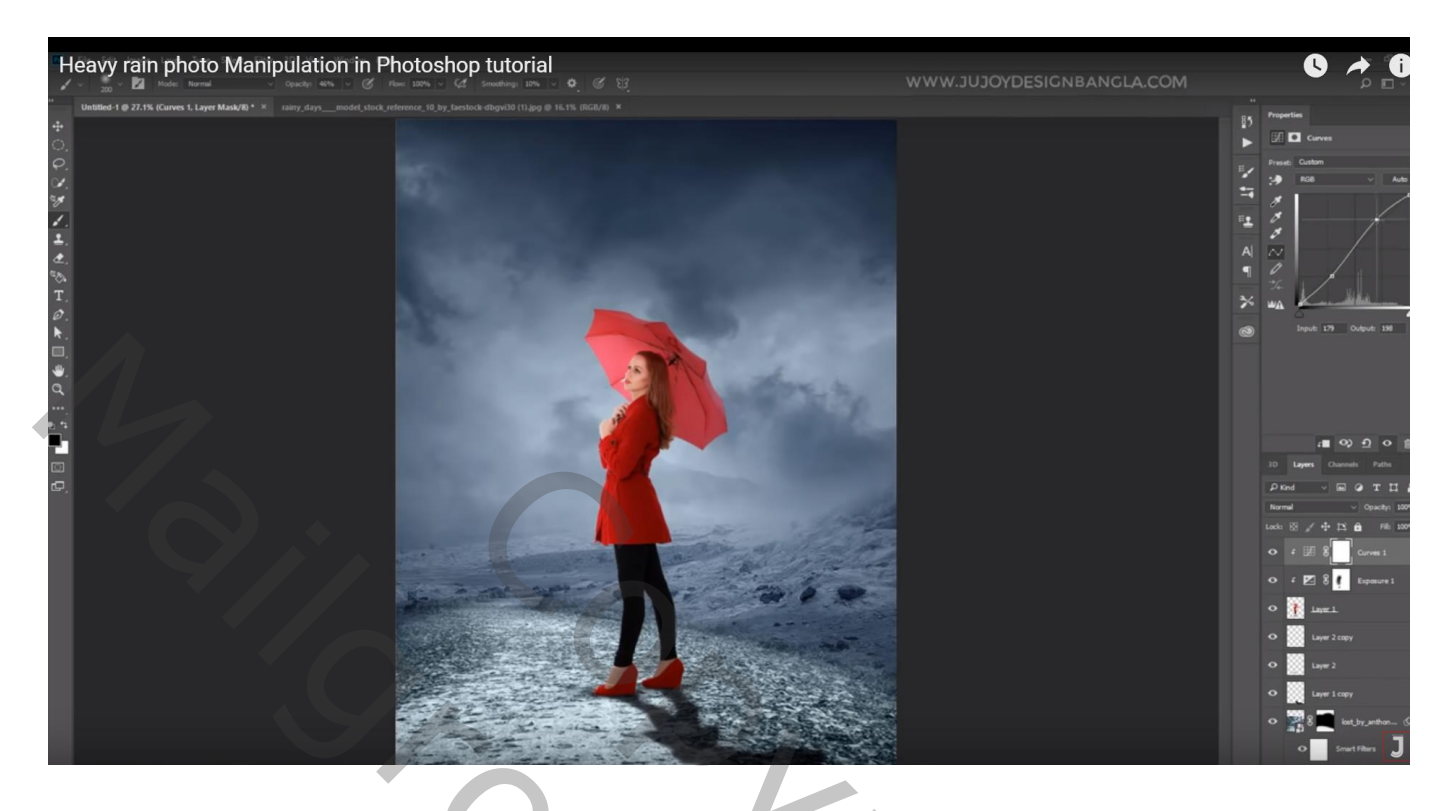

"water" afbeelding to evolgen ; Laagdekking = 72%

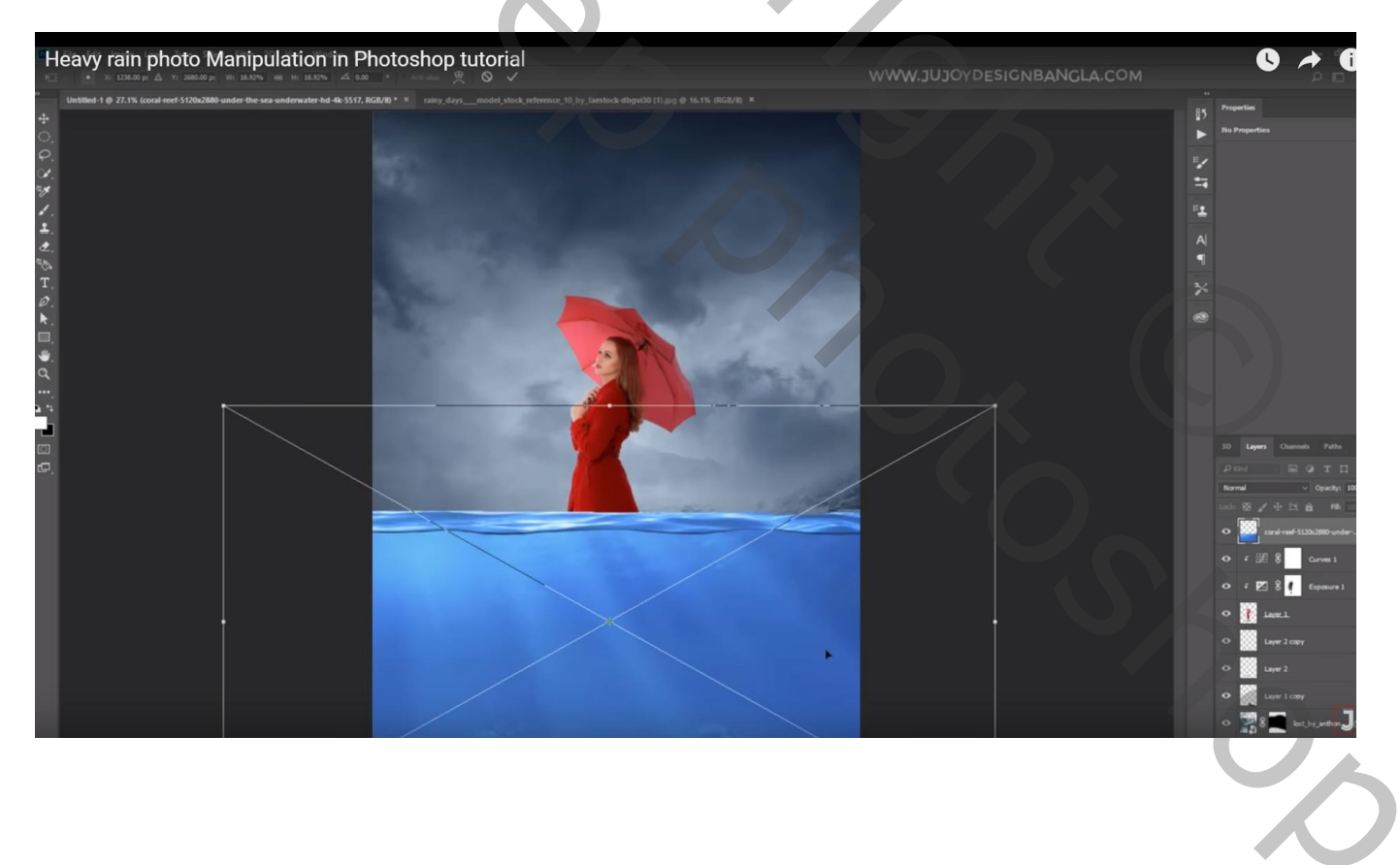

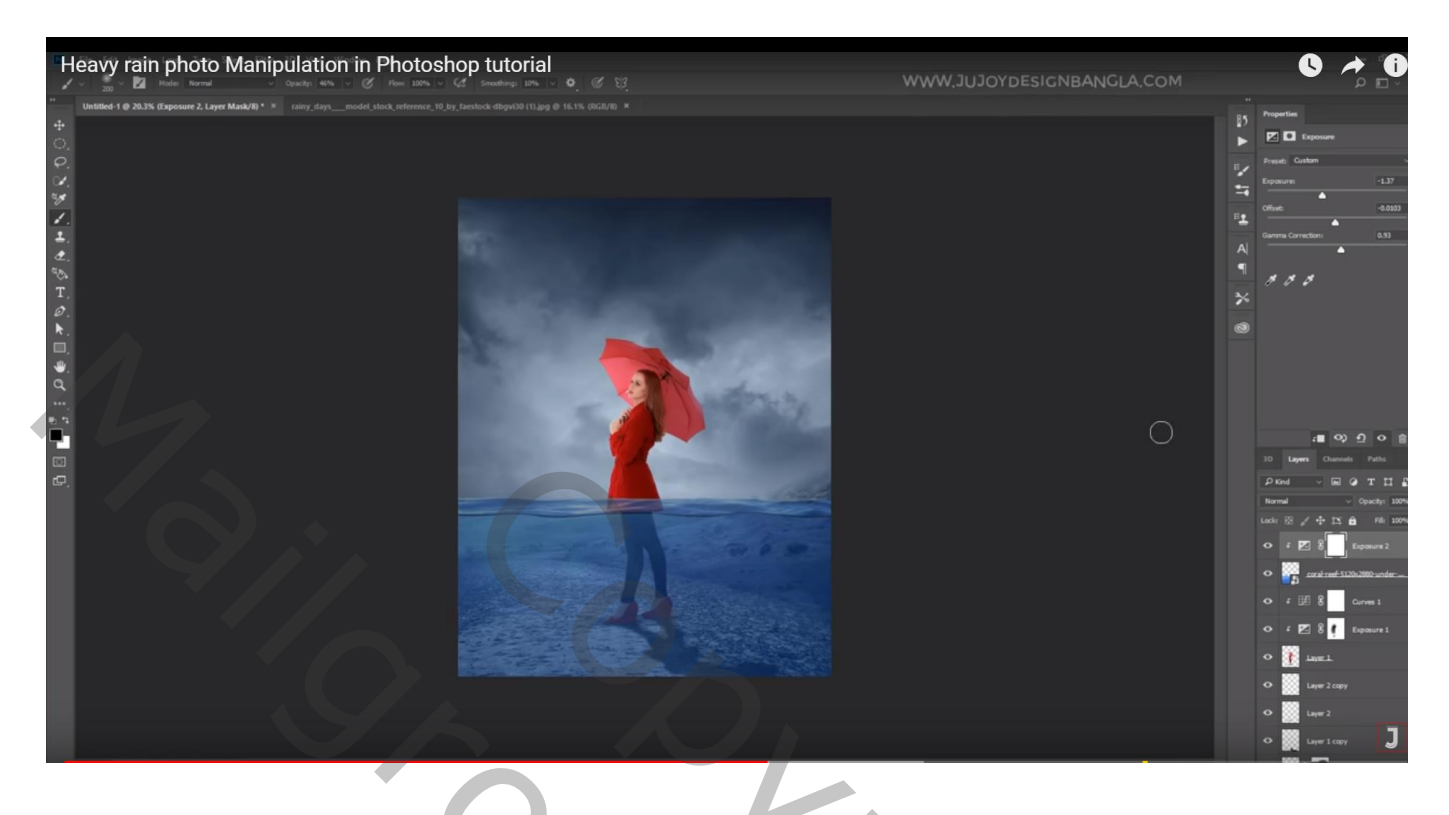

Voeg aan laag "water" een laagmasker toe; deel bovenaan verzachten; deel boven meisje weg vegen

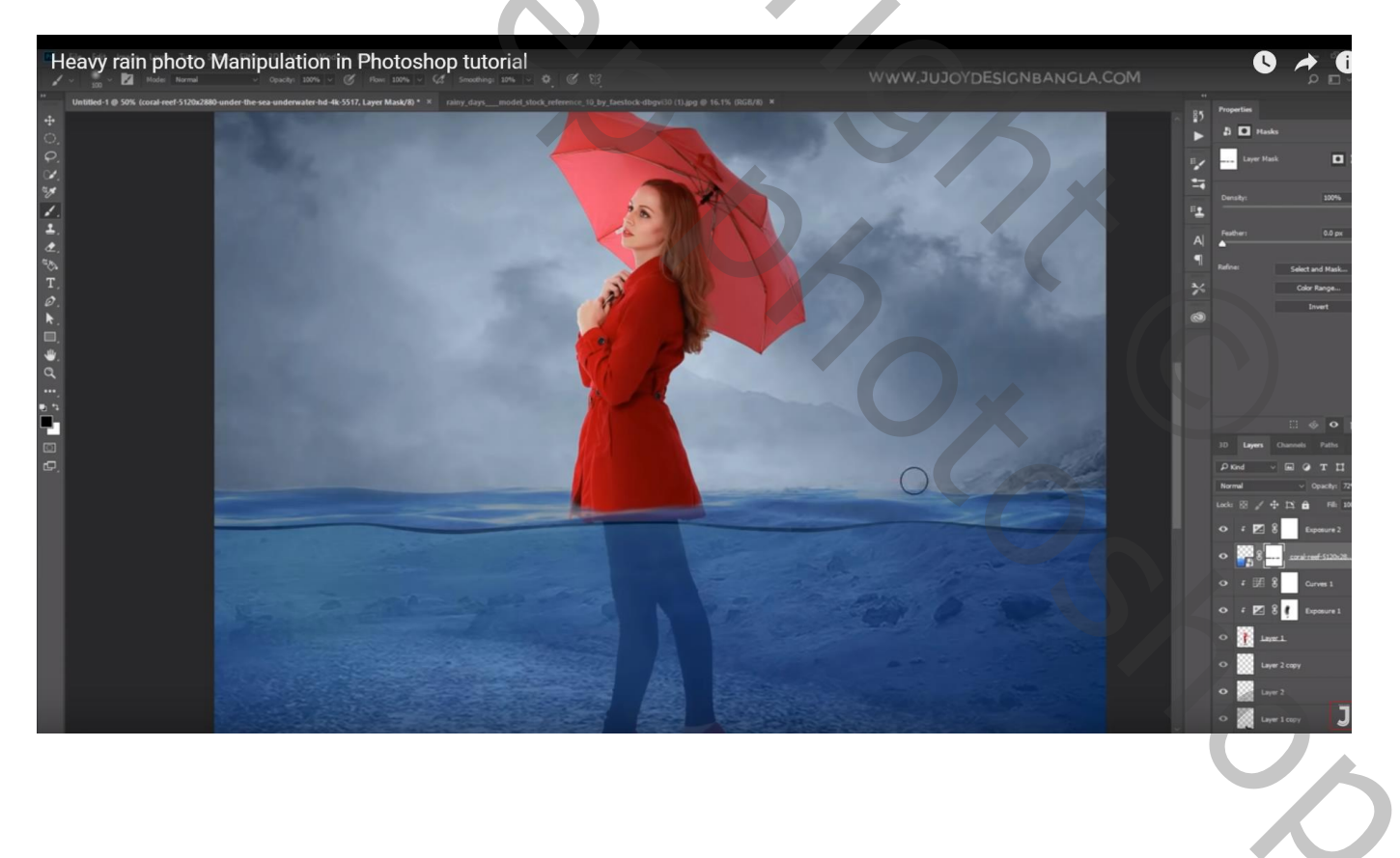

# Nieuwe laag onder die water laag; wit zacht penseel; boven model schilderen Laagdekking = 55%

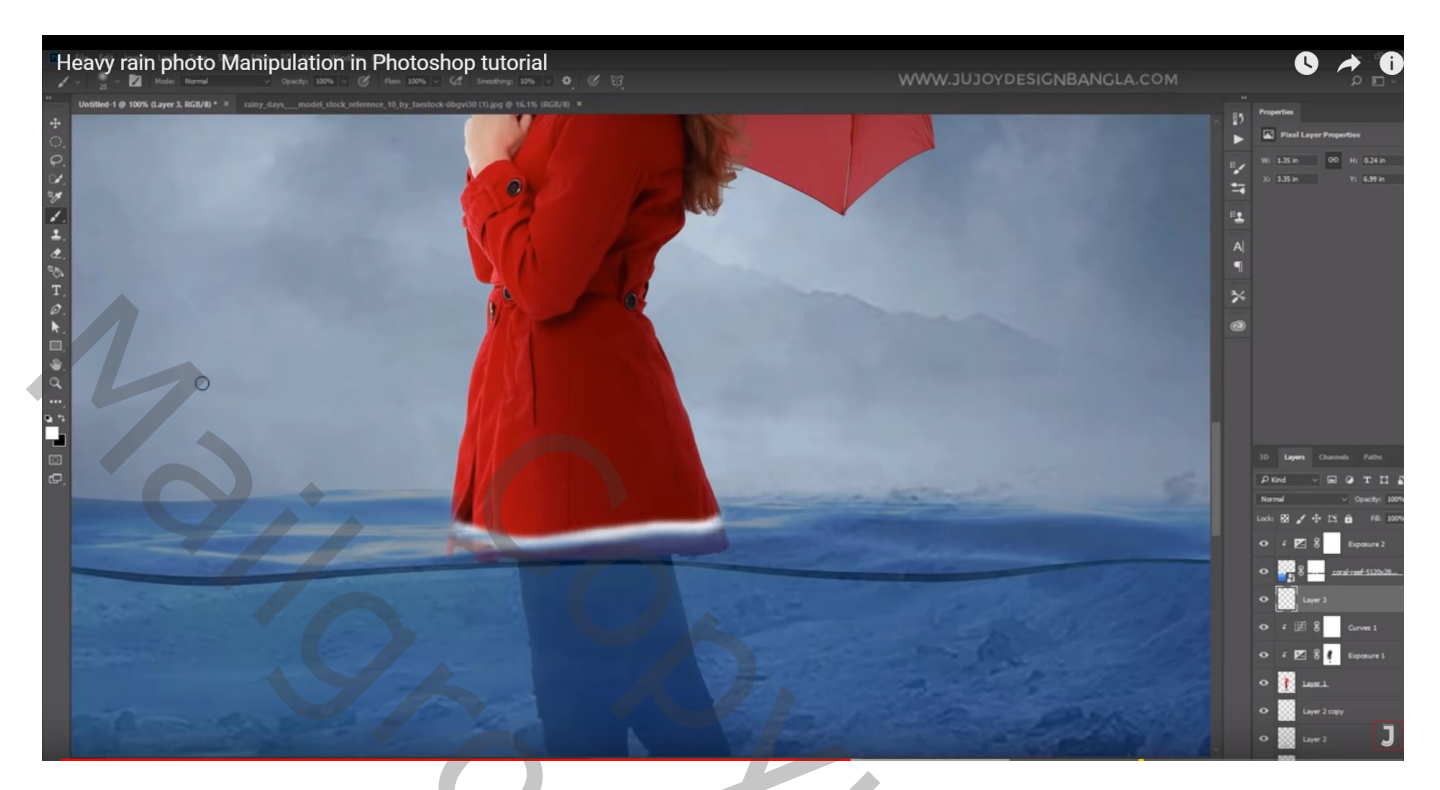

Nog een nieuwe laag; passend penseel; druppen toevoegen Transformatie  $\rightarrow$  Verdraaien

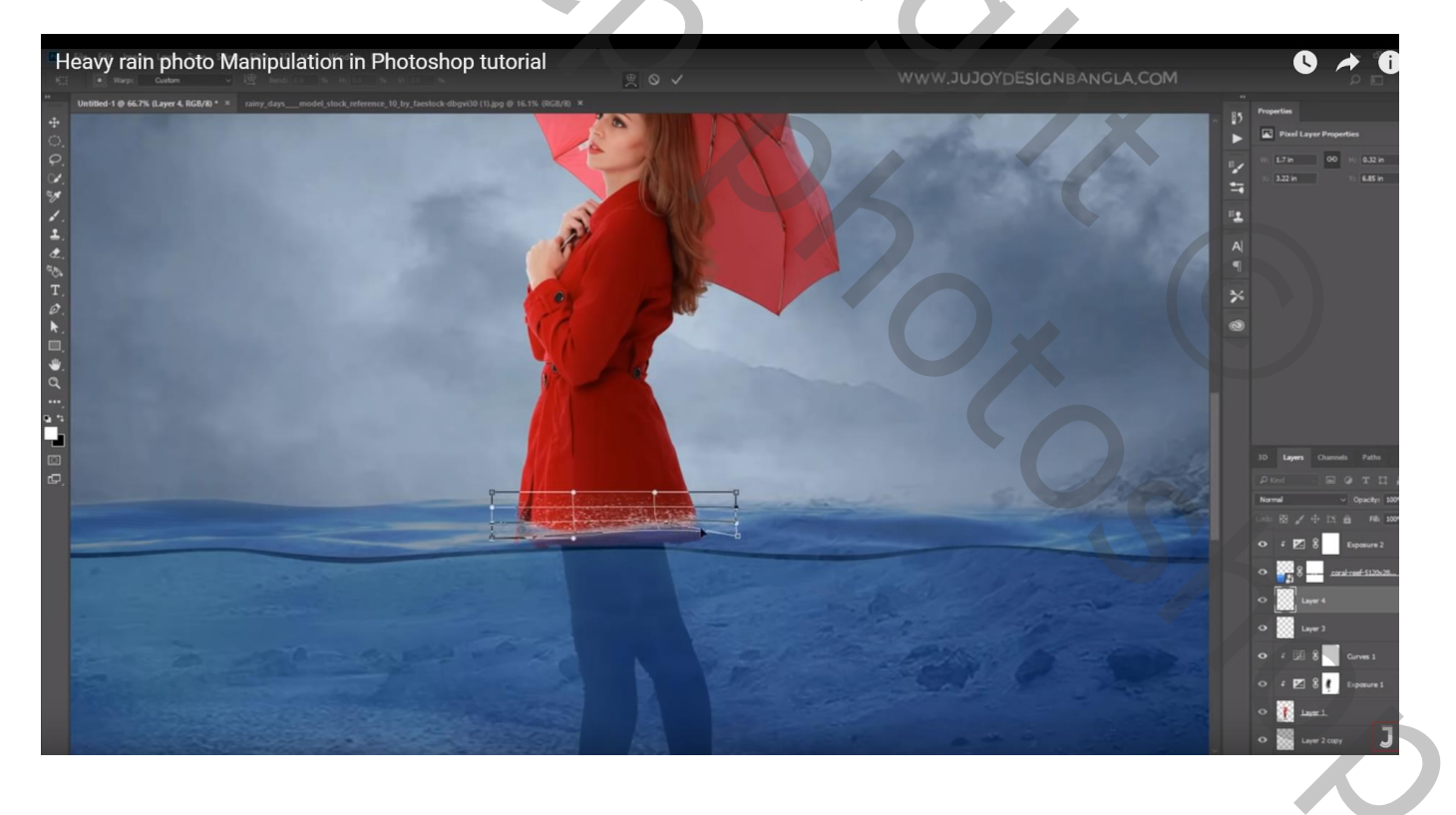

### Nieuwe bovenste laag; zelfde penseel als daarnet enkele keren toepassen

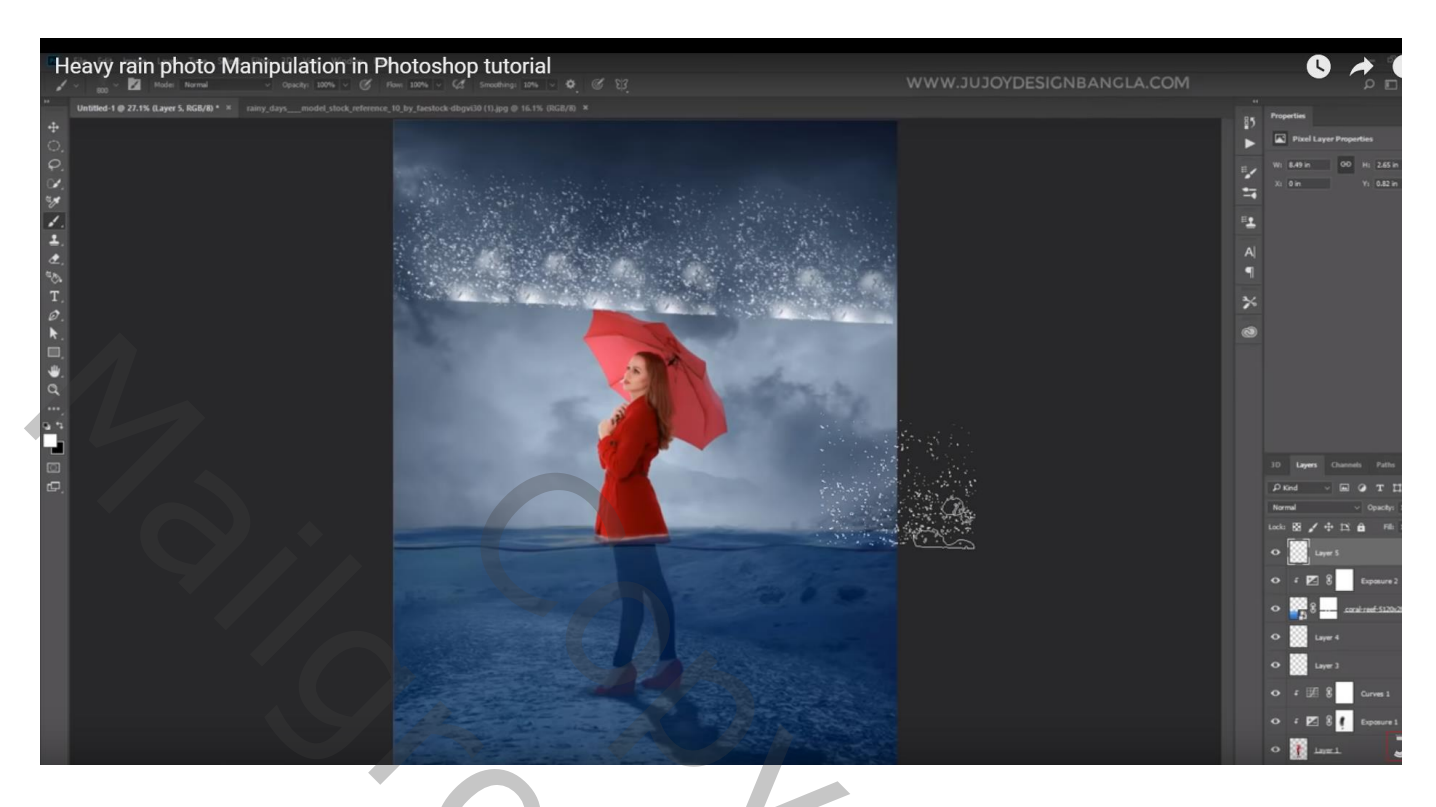

Deel onderaan dan wegvegen; samendrukken; boven de water lijn plaatsen Dupliceren voor een sterker effect

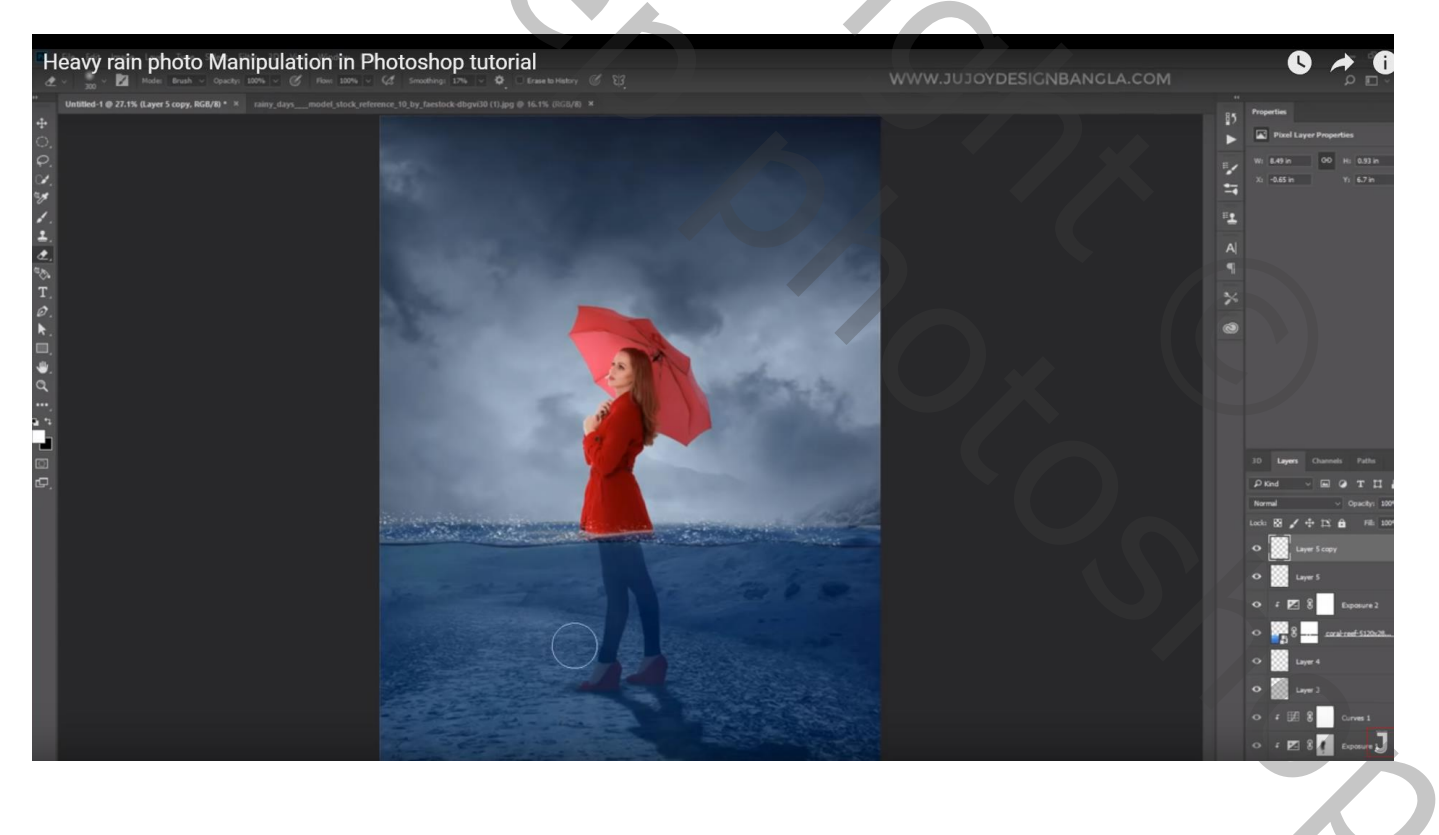

### Nieuwe laag; regenpenseel; 4 keren toepassen

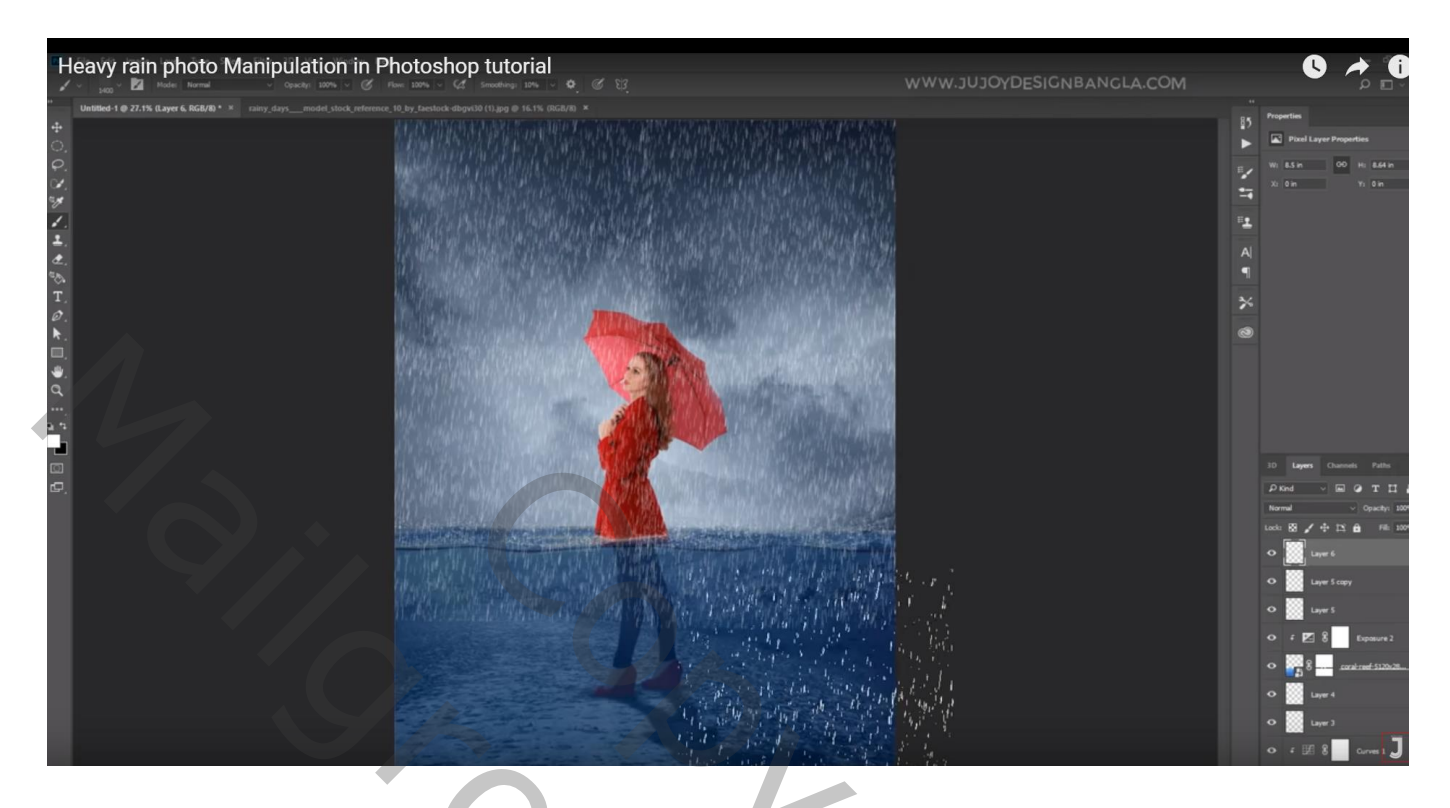

Filter  $\rightarrow$  Vervagen  $\rightarrow$  Bewegingsonscherpte : -90° ; 21px

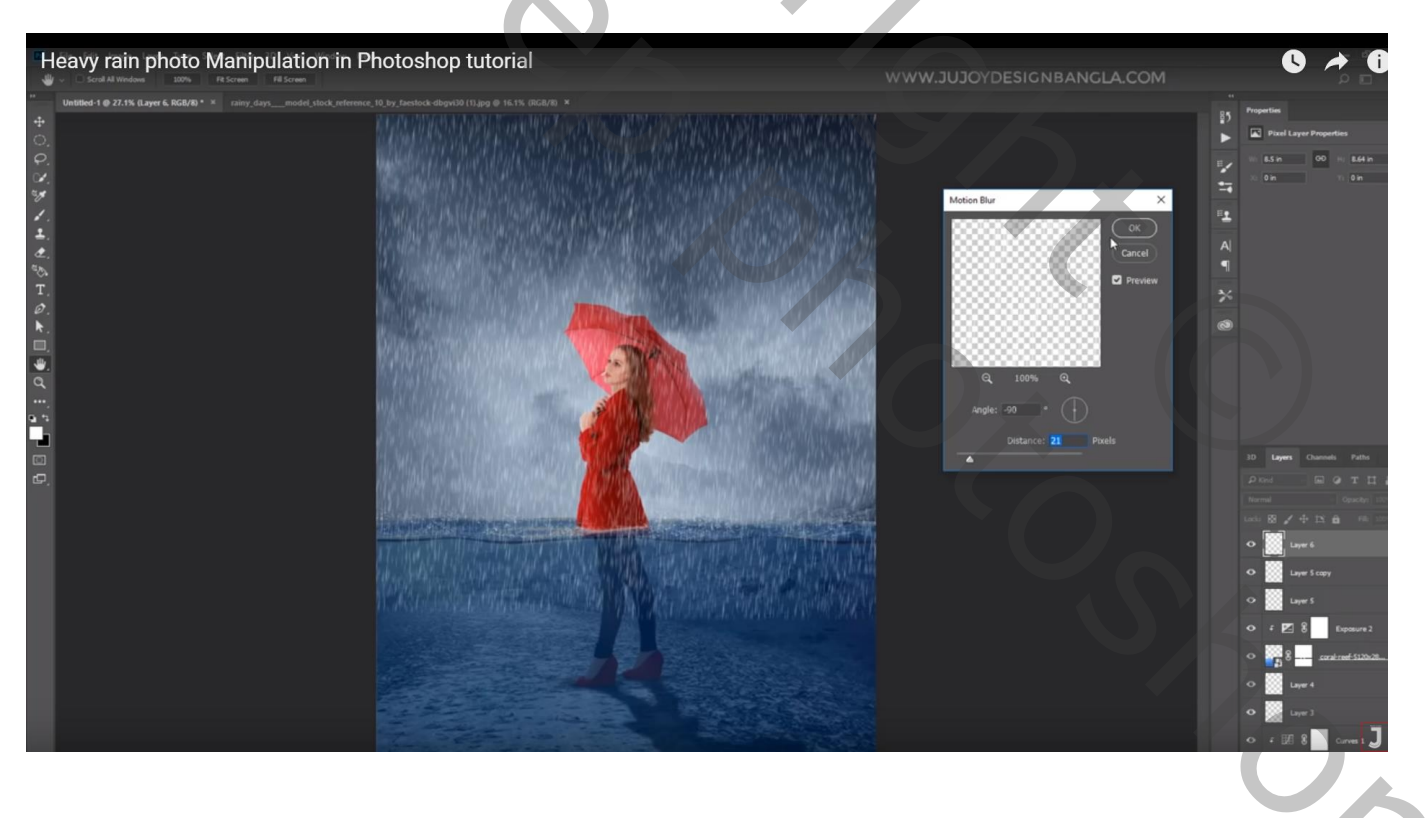

### De laag dan wat roteren; grootte aanpassen

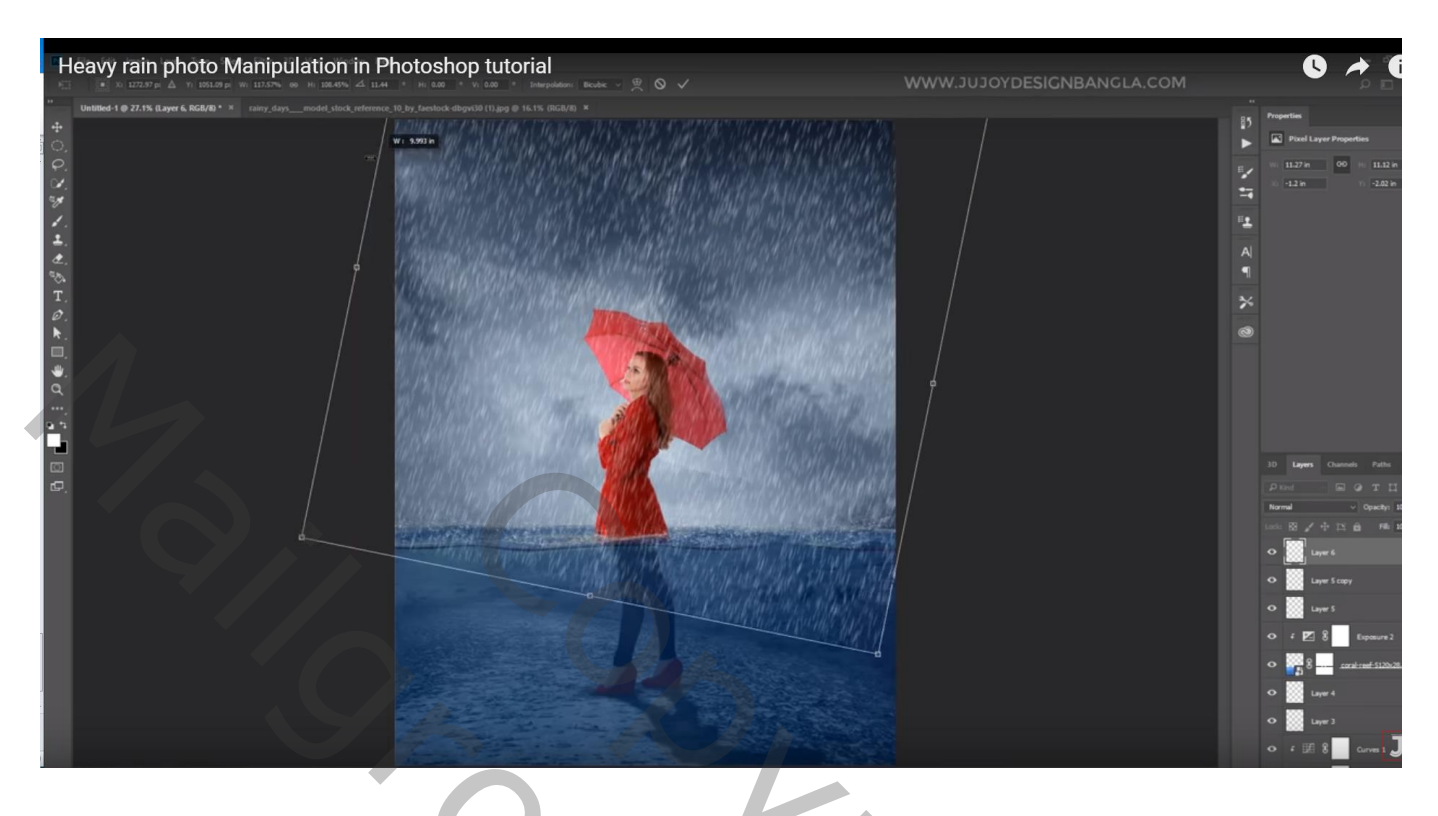

Deel onder het water oppervlak verwijderen ; onder de paraplu ; op het model

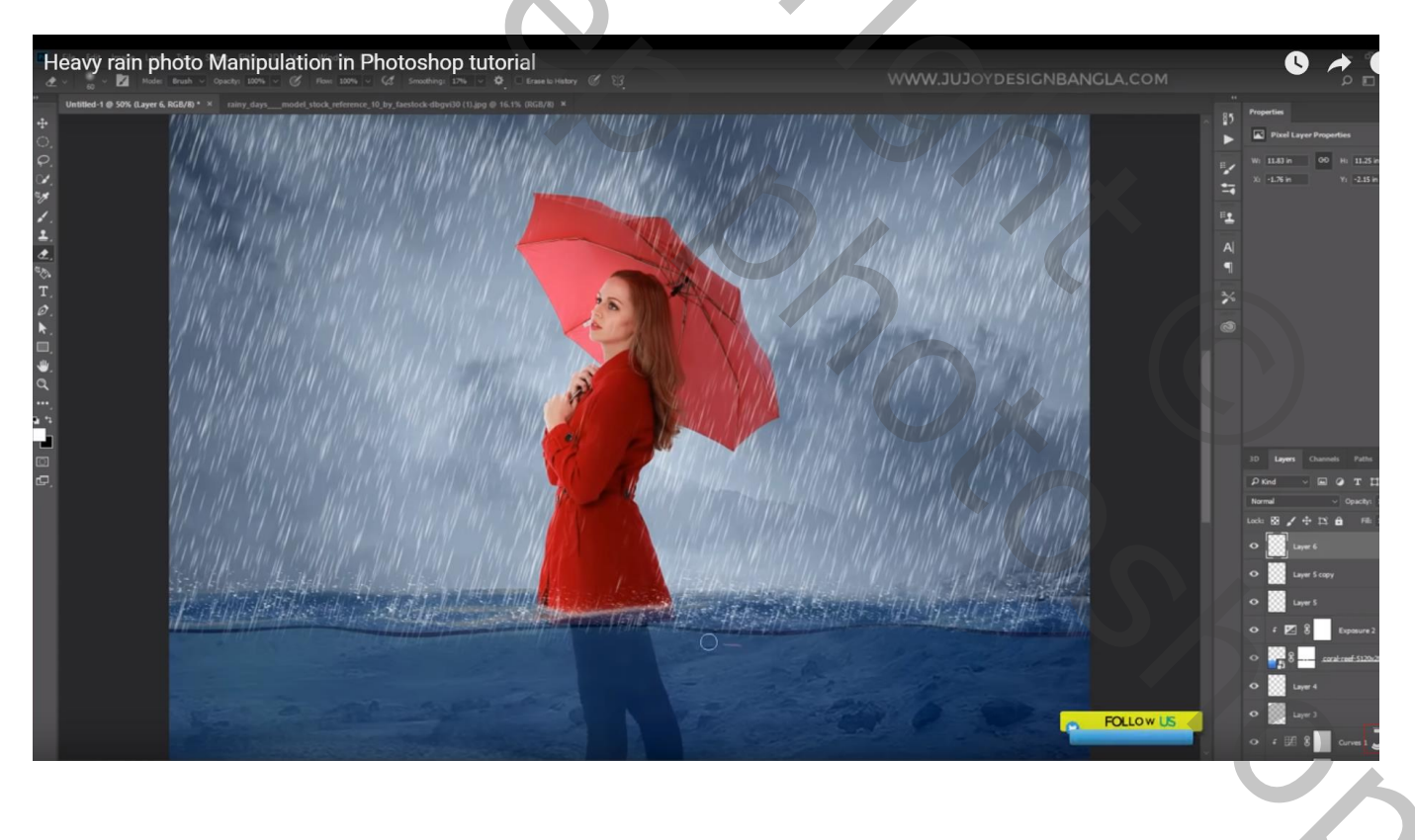

Nieuwe laag; terug water stippen; roteren; op rand paraplu transformeren, verdraaien... Deel onderaan en ook bovenaan weg vegen

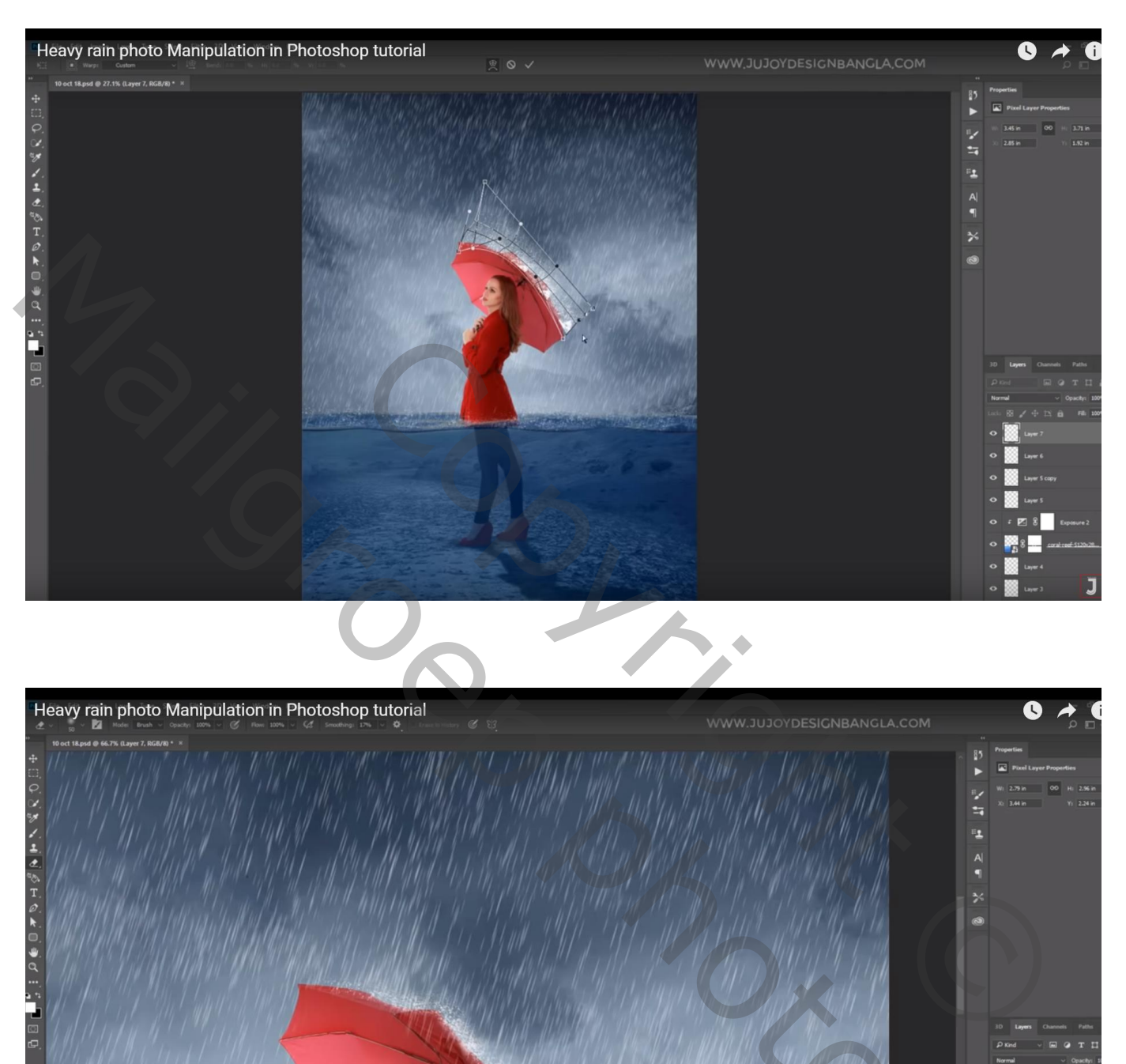

Nieuwe laag onder die regen lagen; Uitknipmasker boven laag "meisje"; selectie maken op het meisje Vullen met zwart; laagdekking = 65%;

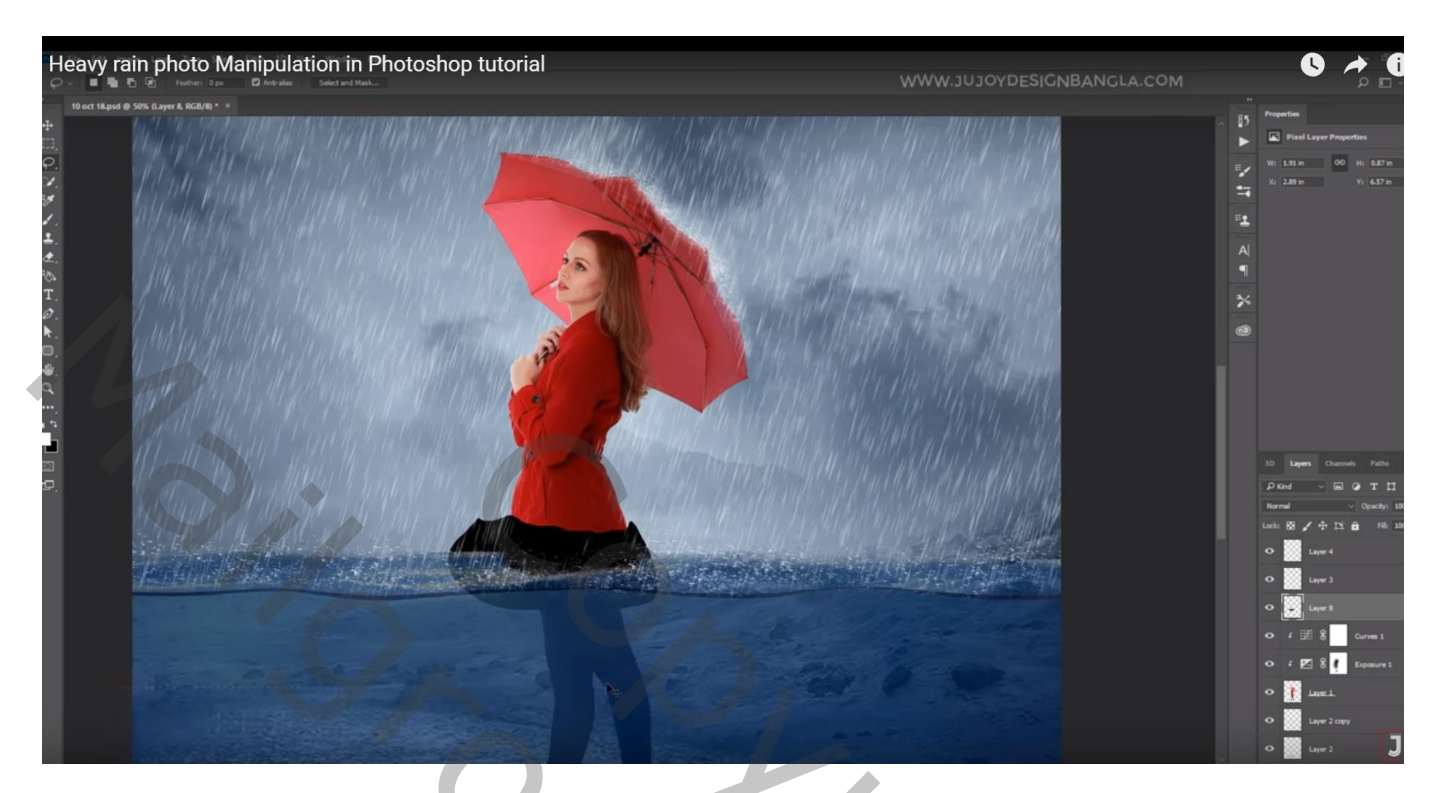

Met zacht gum de randen nog wat verzachten

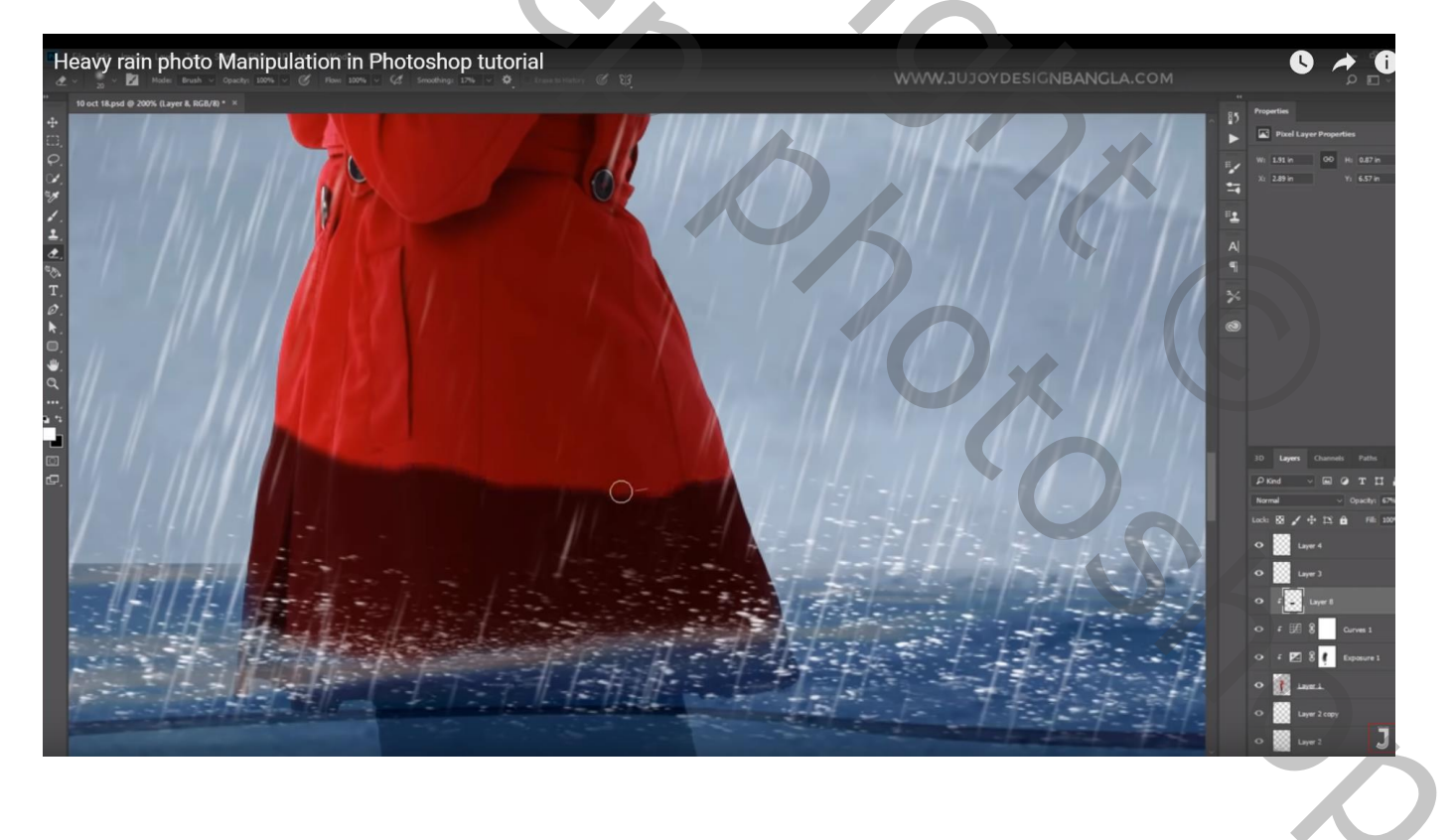